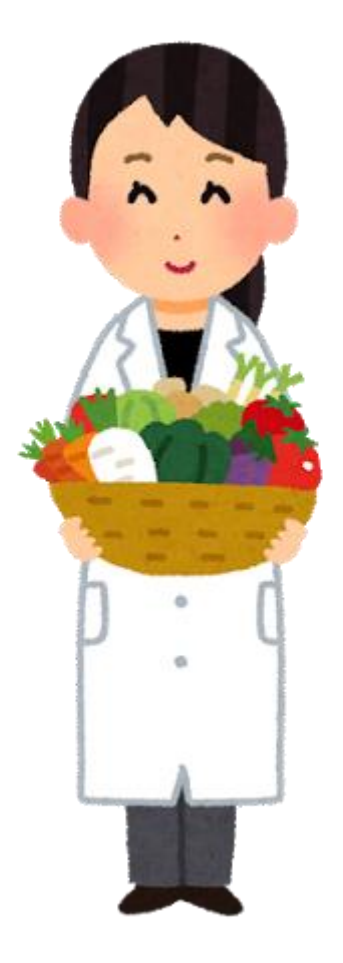

# BDHQ 入力ソフト 2015 利用マニュアル

2019/06/25 DHQ サポートセンター

| 1 | 『BDHQ 入力ソフト 2015』の概要        | 3  |
|---|-----------------------------|----|
| 2 | 動作環境                        | 3  |
| 3 | ソフトのインストール                  | 3  |
|   | 3-1 ファイル名の拡張子を表示させる方法(参考)   | 3  |
|   | 3-1-1 Windows 10 の場合        | 3  |
|   | 3-1-2 Windows 7 の場合         | 3  |
|   | 3-2 ソフトのインストール              | 4  |
| 4 | 認証                          | 5  |
| 5 | 操作方法                        | 8  |
|   | 5-1 ソフトの起動と終了               | 8  |
|   | 5-2 データの入力                  | 9  |
|   | 5-2-1 入力する調査票の回答日が西暦形式の場合   | 9  |
|   | 5-2-2 入力する調査票の回答日が平成形式の場合   | 10 |
|   | 5-2-3 必須項目と質問項目             | 11 |
|   | 5-2-4 必須項目の入力               | 11 |
|   | 5-2-5 質問項目の入力               | 13 |
|   | 5-2-6 キーボード・マウス・ボタンの操作(一覧)  | 15 |
|   | 5-3 入力データの保存                | 18 |
|   | 5-4 入力データを保存しない場合           | 18 |
|   | 5-5 入力の再開                   | 19 |
|   | 5-5-1 入力の途中で回答日の入力形式を変更する場合 | 20 |
|   | 5-6 入力データの削除                | 20 |
|   | 5 – 7 入力データの Excel 出力       | 21 |
|   | 5-7-1 回答日の入力形式と出力結果について     | 22 |
|   | 5-7-2 Excel ファイルのファイル名      | 22 |
|   | 5-7-3 ファイル名先頭文字             | 22 |
|   | 5-8 回答者リスト                  | 23 |
|   | 5-8-1 回答者リストの項目             | 23 |
|   | 5-8-2 回答者リストの表示切替           | 23 |
|   | 5-8-3 回答者データの削除             | 24 |

# 1 『BDHQ 入力ソフト 2015』の概要

『BDHQ入力ソフト 2015』は、BDHQ 帳票の用紙に記入された回答をパソコンで入力するソフトで す。データの入力、保存、Excel 出力が可能です。

## 2 動作環境

| 日本語版 | Microsoft Windows 7 (Service Pack 1 以上) | の各エディション |
|------|-----------------------------------------|----------|
| 日本語版 | Microsoft Windows 8                     | の各エディション |
| 日本語版 | Microsoft Windows 8.1                   | の各エディション |
| 日本語版 | Microsoft Windows 10                    | の各エディション |

※Microsoft Windows Vista 以前の OS は、動作保障外となります。

# 3 ソフトのインストール

※ファイル名の拡張子を表示しない設定になっている場合は、表示するように設定してください。

#### 3-1 ファイル名の拡張子を表示させる方法(参考)

## 3-1-1 Windows 10 の場合

- ① 任意のフォルダを開きます。
- ② メニューの[表示]タブをクリックします。
- ③ 右側にある[ファイル名拡張子]のチェックボックスを ON にします。

#### 3-1-2 Windows 7 の場合

- ① Windows の[スタート]ボタン→[コンピューター]の順にクリックします。
- ② 画面左上の[整理]をクリックして、[フォルダーと検索のオプション]をクリックします。
- ③ [フォルダー オプション]画面が表示されます。画面左上の[表示]タブをクリックし、[詳細設定] の[登録されている拡張子は表示しない]のチェックを外して、[OK]をクリックします。

# 3-2 ソフトのインストール

インストール CD を開きます。
 「SETUP」フォルダをダブルクリックして開き、
 「BDHQInput.exe」というファイルをダブルクリックして実行します。

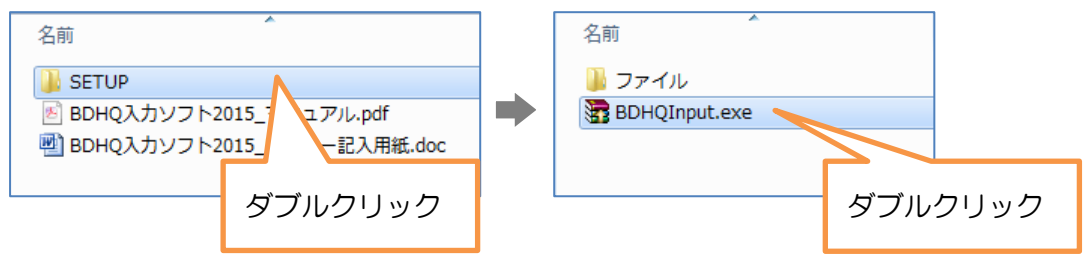

② インストールが開始します。

インストール終了のメッセージが表示されたら、[OK]ボタンをクリックします。

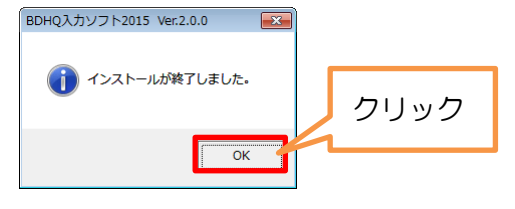

③ 「BDHQ入力ソフト 2015」のフォルダがデスクトップにできます。 このフォルダの中に「BDHQ入力ソフト 2015.exe」があります。

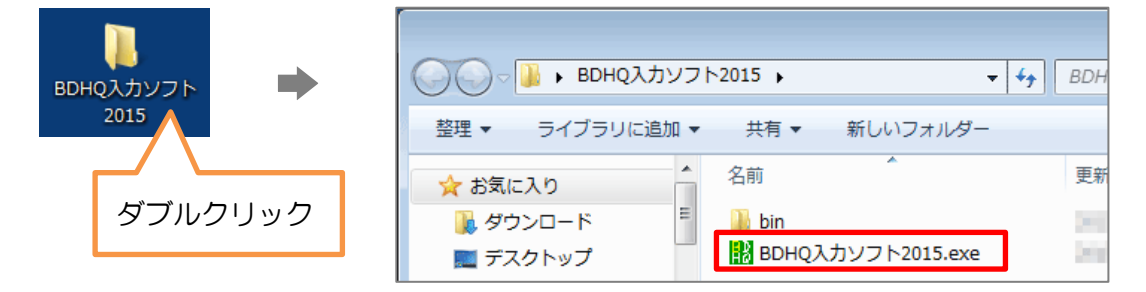

以上でインストール作業は終了です。

4 認証

※『BDHQ 入力ソフト 2015』をデスクトップ以外の場所に移動して使いたい場合は、 認証する前に「BDHQ 入力ソフト 2015」フォルダを任意の場所に移動してください。 認証が完了してからフォルダを移動すると、再度認証が必要となりますのでご注意ください。

① フォルダ「BDHQ入力ソフト 2015」の中にある、「BDHQ入力ソフト 2015.exe」をダブルクリ ックし、ソフトを起動します。

| O     O     O | ▶2015 ▶            | <b>▼</b> \$ | BDH     |
|----------------------------------------------------------------------------------------------------|--------------------|-------------|---------|
| <ul> <li>整理 ▼ ライブラリに追加 ▼</li> <li>☆ お気に入り</li> </ul>                                                                                                    | 共有 ▼ 新<br>         | しいフォルダー<br> | ダブルクリック |
| ↓ ダウンロード ■ デスクトップ                                                                                                    | 🕌 bin<br>🔢 BDHQ入カソ | フト2015.exe  | les.    |

- ② [ユーザー認証]画面が表示されますので、インストール CD のシリアル番号を入力して、[OK]ボ タンをクリックします。
  - ※ シリアル番号はインストール CD のケースに貼られているシールに書かれています。

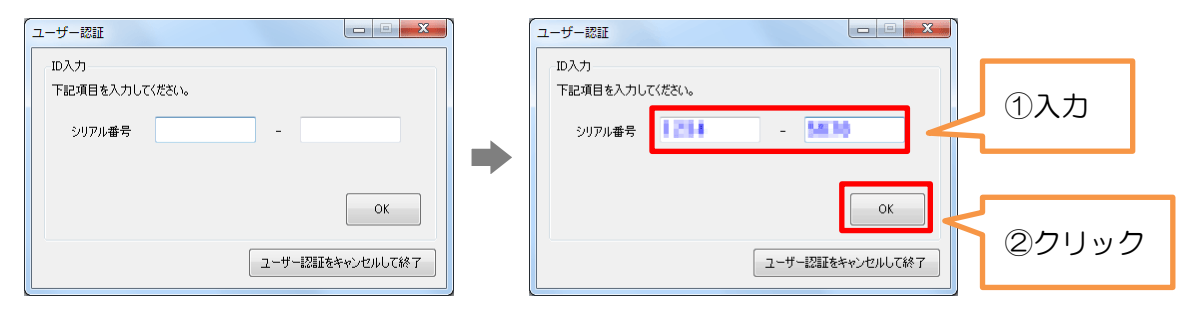

③ 「申請キー」が生成されますので、DHQ サポートセンターまでお送りください。
 折り返し、DHQ サポートセンターから「解除キー」をお知らせします。「解除キー」を入力する
 ことで、ソフトが利用可能になります。

| ユーザー認証<br>申請キー<br>[申請キー]                            | 「申請キー」が生成される |
|-----------------------------------------------------|--------------|
| COLの日本 - 3をDHOサポートセンターまで送信してください。  Sリアル電号を再 解除キーを入力 |              |
| ユーザー認証をキャンセルして終了                                    |              |

「申請キー」の送り方

- 方法1:インストール CD に同梱されている「申請キー記入用紙」に申請キーを記入して、DHQ サポートセンターに FAX します。
- 方法 2: CD に入っている「BDHQ 入力ソフト 2015\_申請キー記入用紙.doc」(Word ファイル) に申請キーを貼り付けて、Word ファイルを DHQ サポートセンターにメールします。 (DHQ サポートセンターのお問い合わせフォームからも受け付けます)
- 方法 3: CD に入っている「BDHQ 入力ソフト 2015\_申請キー記入用紙.doc」(Word ファイル) に申請キーを貼り付けて、Word ファイルを DHQBOX にアップロードします。

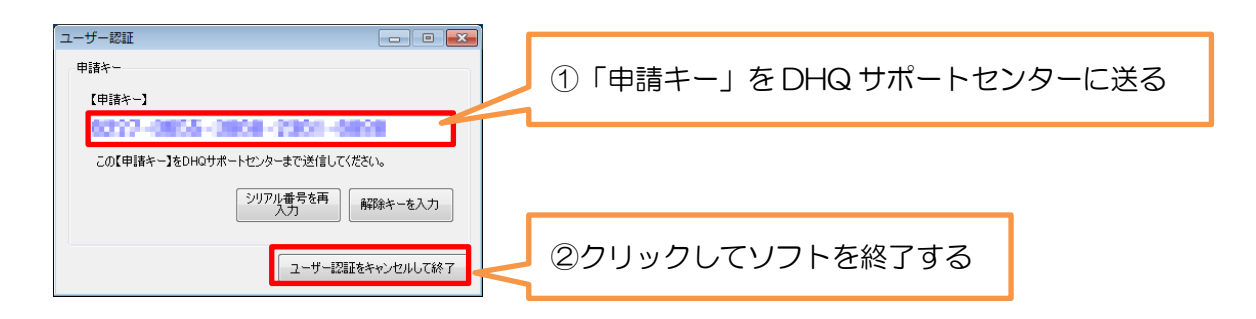

- ④ 「申請キー」を DHQ サポートセンターに送ったら、[ユーザー認証]画面右下の、[ユーザー認証 をキャンセルして終了]ボタン、または画面右上の[×]ボタンをクリックして、ソフトを一旦終了 します。
- ⑤ お送りいただいた「申請キー」を元に、DHQ サポートセンターが「解除キー」を発行いたします。解除キー通知書はメールにて連絡させていただき、DHQBOX をお持ちの方は DHQBOX に もアップロードします。
- ⑥ DHQ サポートセンターから解除キー通知書を受け取ったら、再度ソフトを起動します。
   [ユーザー認証]画面が表示されたら、[解除キーを入力]ボタンをクリックします。

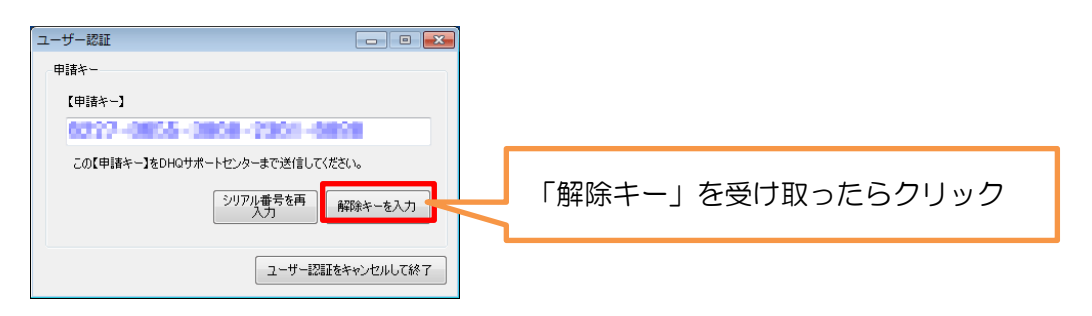

⑦ [ユーザー認証]画面が表示されますので、解除キー通知書に書かれている解除キーを入力し、[認 証]ボタンをクリックします。

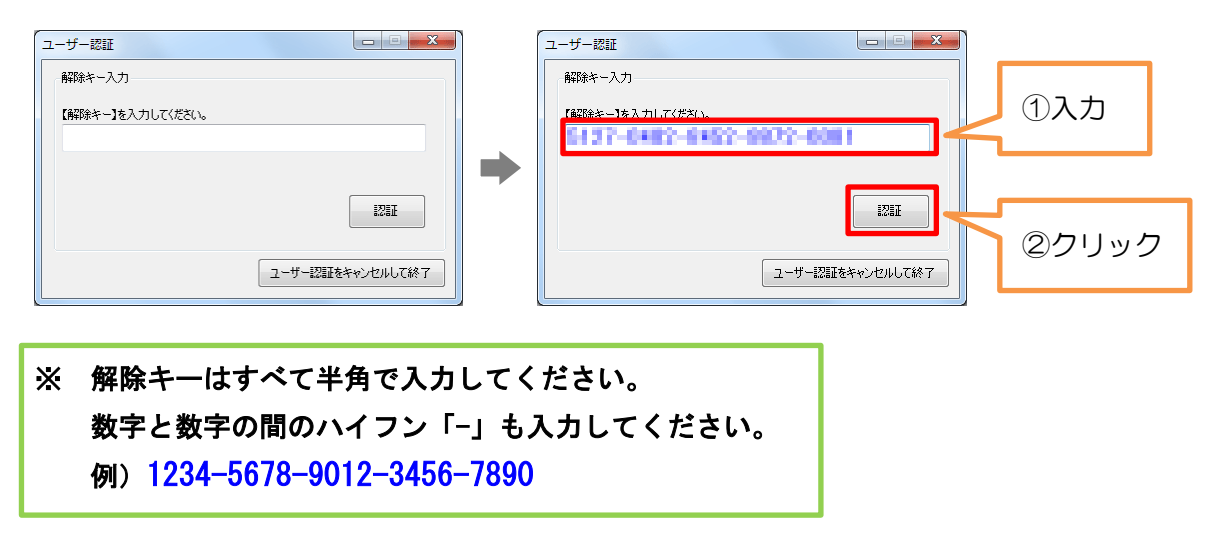

⑧ 以下の画面が表示されたら、[OK]ボタンをクリックします。 以上で認証作業は終了です。引き続き、ソフトが起動し、メイン画面が表示されます。

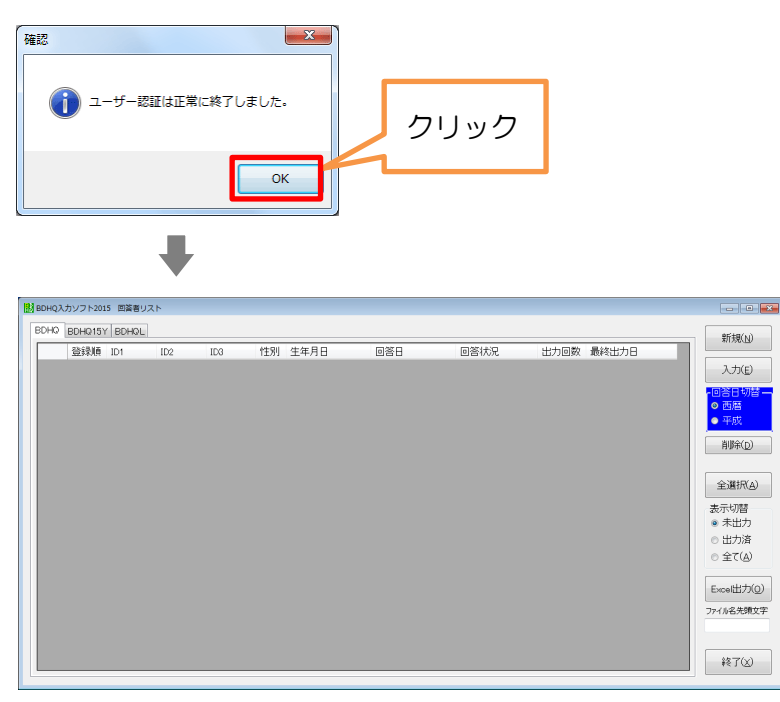

メイン画面

# 5 操作方法

## 5-1 ソフトの起動と終了

フォルダ「BDHQ入力ソフト 2015」の中にある、「BDHQ入力ソフト 2015.exe」をダブルクリック し、ソフトを起動します。認証した後は、ソフトを起動すると下図のメイン画面が表示されます。

|                      |                                                    | ▼ 4ŷ BDH |
|----------------------|----------------------------------------------------|----------|
| 登理 ▼ ライノラリに追加        | ■ ▼ <u>共</u> 有 ▼ 新しいフォルター<br>▲ 名前                  | ダブルクリック  |
| 🖟 ダウンロード<br>🔜 デスクトップ | <ul> <li>bin</li> <li>BDHQ入力ソフト2015.exe</li> </ul> | 100      |
|                      | L                                                  |          |

| BDHQ入力ソフト2015 回答者リン           | <i>۲</i> ۲                                                                                                    | - • •                                                                                                    |
|-------------------------------|----------------------------------------------------------------------------------------------------|----------------------------------------------------------------------------------------------------|
| BDHQ BDHQ15Y BDHQL<br>登录順 ID1 | ID2 性別 生年月日 回答日 回答状況 出力回数 最終出力日                                                                                                    | 新規(N)<br>入力(E)                                                                                                    |
|                               | ここに表示される帳票のタブはユーザー様によって異なり<br>ます。<br>『BDHQ』のみを使用されるユーザー様<br>■ BDHQ入カソフト2015 回答者リフ<br>■ BDHQ<br>■ BDHQ入カソフト2015 回答者リフ<br>■ BDHQ入カソフト2015 回答者リフ<br>■ BDHQ入カソフト2015 回答者リフ<br>■ BDHQ入カソフト2015 回答者リフ<br>■ BDHQ入力ソフト2015 回答者リフ | - 回答日切替<br>● 西暦<br>● 平成<br>削除(D)<br>全選択(A)<br>表示切替<br>● 未出力<br>● 出力済<br>● 全て(A)<br>Excel出力(Q)<br>ファイル名先頃文字<br>終了(X) |

## メイン画面

ソフトを終了する時は、メイン画面右下の[終了]ボタンをクリックするか、メイン画面右上の[×]ボタンをクリックします。

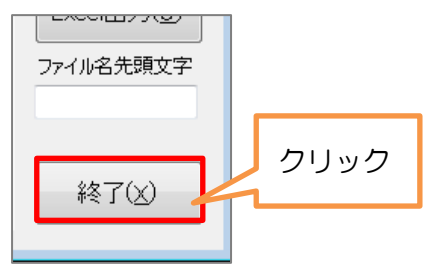

5-2 データの入力

<u>※以下、『BDHQ』の画面で説明いたしますが、『BDHQ15Y』・『BDHQL』も操作方法は共通です。</u>

## 5-2-1 入力する調査票の回答日が西暦形式の場合

回答日(今日の日付)が以下のようなレイアウトになっている用紙が、西暦形式です。

| 今日(この質問に答える日)の日付 |    |   |  |  |  |  |
|------------------|----|---|--|--|--|--|
| 20               | 年月 | B |  |  |  |  |

① メイン画面左上のタブから入力する帳票を選択します。

|   | BDHQ入力ソフト2015 回答者リン                    | スト  |                 |     |     |      |      |       |       | - 0 💌 |
|---|----------------------------------------|-----|-----------------|-----|-----|------|------|-------|-------|-------|
| Γ | BDHQ BDHQ15Y BDHQL                     |     |                 |     |     |      |      |       |       | 新規(N) |
|   | 登録順 ID1                                | ID2 | <u>***</u> 11 4 | 年月日 | 回答日 | 回答状况 | 出力回数 | 最終出力日 |       |       |
|   |                                        |     |                 |     |     |      |      |       | 入力(E) |       |
|   | 「「「」」」」「「」」」」「「」」」」「「」」」「「」」」「」」」「」」」「 |     |                 |     |     |      |      |       |       |       |

② メイン画面右側にある[回答日切替]で、[西暦]を選択して、[新規]ボタンをクリックします。

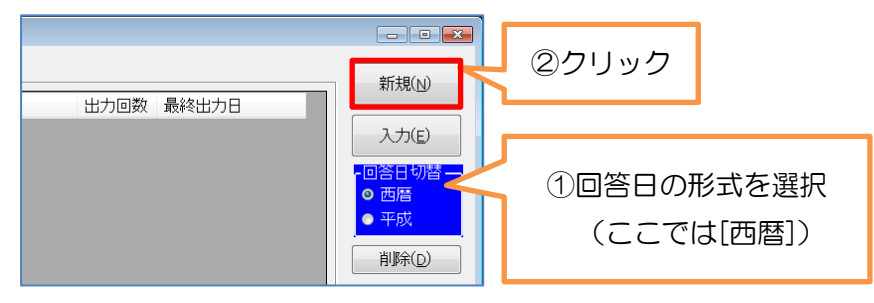

③ データ行が追加されます。下のダイアログが表示されたら[はい]をクリックします。

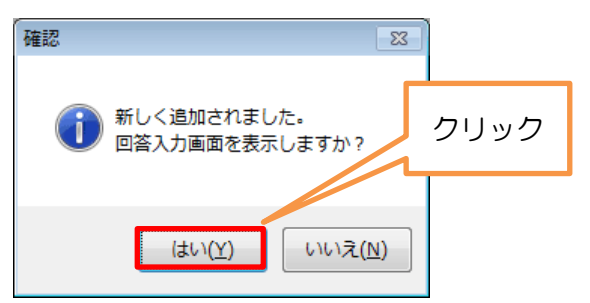

④ 回答入力画面が表示されます。

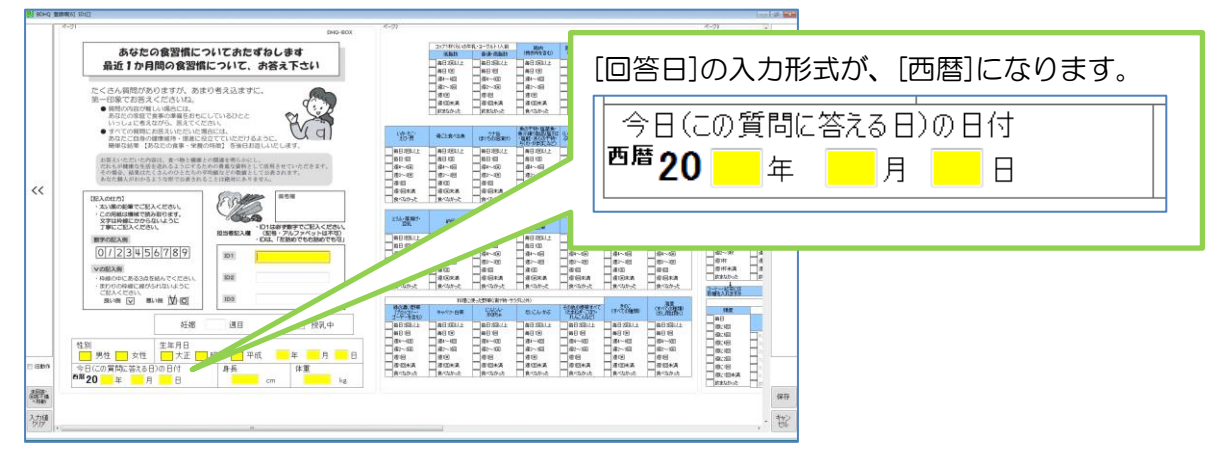

## 5-2-2 入力する調査票の回答日が平成形式の場合

回答日(今日の日付)が以下のようなレイアウトになっている用紙が、平成形式です。

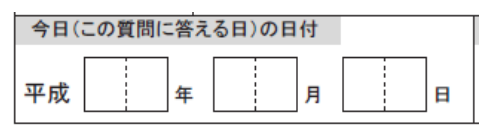

① メイン画面左上のタブから入力する帳票を選択します。

| ſ | В | DHQ入力 | ソフト201 | 5 回答者リス | スト  |  |      |      |  |     |      |   |     |       |   |     |       |
|---|---|-------|--------|---------|-----|--|------|------|--|-----|------|---|-----|-------|---|-----|-------|
|   | B | DHQ E | DHQ15Y | BDHQL   |     |  |      |      |  |     |      |   |     |       |   | _ [ | 新規(N) |
|   |   |       | 登録順    | ID1     | ID2 |  | (注出) | 生年月日 |  | 回答日 | 回答状况 | ± | 力回数 | 最終出力日 | _ |     |       |
|   |   |       |        |         | ſ   |  |      |      |  |     |      |   |     |       |   |     | 入力(E) |
|   |   |       |        |         |     |  |      |      |  |     |      |   |     |       |   |     |       |
|   |   |       |        |         |     |  |      |      |  |     |      |   |     |       |   |     |       |

② メイン画面右側にある[回答日切替]で、[平成]を選択して、[新規]ボタンをクリックします。

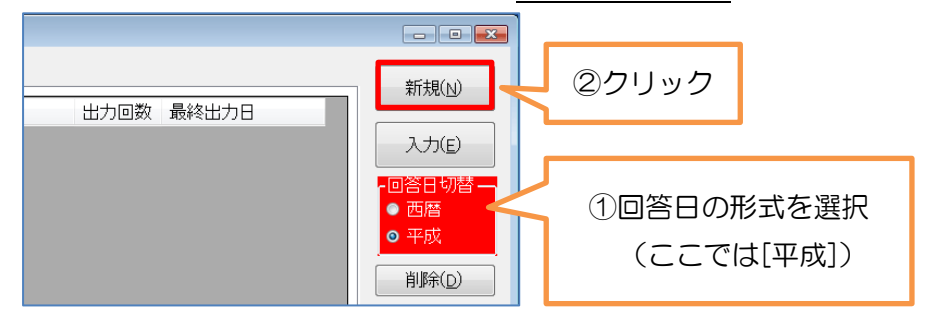

③ データ行が追加されます。下のダイアログが表示されたら[はい]をクリックします。

![](_page_9_Picture_9.jpeg)

④ 回答入力画面が表示されます。

| be det<br>DIITGHTE ALBE<br>BICSHTE, ARKATSII<br>EVERALESE<br>EVERALESE<br>EV |  |
|----------------------------------------------------------------------------------------------------|--|
|                                                                                                    |  |

## 5-2-3 必須項目と質問項目

帳票には、[必須項目]と[質問項目]があります。

必須項目 ………[ID1]、[性別]、[生年月日]、[今日(この質問に答える日)の日付]、 [身長]の整数部、[体重]の整数部

質問項目 ………[必須項目]以外の項目

## 5-2-4 必須項目の入力

[Enter]キーを押すと、数値入力欄・チェックボックスを順々に移動します。

![](_page_10_Figure_7.jpeg)

数値入力欄 ………… テンキーで入力します。

- ① クリック等で数値入力欄にカーソルを合わせる。
- ② テンキーで数値を入力して、[Enter]キーを押す。
- ③ 次の数値入力欄にカーソルが移動する。

| ID1 |  | ID1 | 123456789 |      |      | ID1 | 123456789 |
|-----|--|-----|-----------|------|------|-----|-----------|
| ID2 |  | ID2 |           | 🗭 Er | nter | ID2 |           |
| ID3 |  | ID3 |           |      |      | ID3 |           |

**チェックボックス** ………[0]キー、クリックで ON/OFF を切り替えます。

[0]キー

- ② [0]キーをもう1回押すと「男性」がOFFになります。

![](_page_11_Figure_5.jpeg)

テンキー

 [性別]のチェックボックスにフォーカスが合った 状態で、選択肢(ここでは「女性」)に対応した数 字のキー([2]キー)を押すと、「女性」が ON に なります。

![](_page_11_Figure_8.jpeg)

 ② 「女性」が ON の状態で、「女性」以外の選択肢 (ここでは「男性」)に対応した数字のキー(ここ では [1]キー)を押すと、「男性」が ON になり、 「女性」が OFF になります。

![](_page_11_Figure_10.jpeg)

## 数字キーと選択肢の対応

| 項目        | 数字キー/選択肢 |
|-----------|----------|
| 性別        | [1] 男性   |
|           | [2]女性    |
| 生年月日 (元号) | [1]大正    |
|           | [2]昭和    |
|           | [3] 平成   |

![](_page_11_Picture_13.jpeg)

# 5-2-5 質問項目の入力

<u>※[Enter]キーを押した時の移動のしかたは、以前の入力ソフトと異なります。</u>

<u>以前の移動のしかたで入力したい場合は、後述「[Enter]キーを押した時の移動のしかた(旧動作)</u> をご参照ください。

# [Enter]キーを押した時の移動のしかた

[Enter]キーを押すと、<u>項目ごと(質問ごと)に</u>順々に移動します。

| コップ1杯ぐらいの生い | ・ヨーグルト1人前 | 鶏肉 📩     | 豚肉:牛肉:羊肉 | ハム・ソーセージ 🚽 | - 26.1                       |
|-------------|-----------|----------|----------|------------|------------------------------|
| 低脂肪         | 普通·高脂肪    | (挽き肉を含む) | (挽き肉を含む) | ーコンなどの加工   |                              |
| 毎日2回以上      | 毎日2回以上    | 毎日2回以上   | 毎日2回以上   | 毎日2回以上     | 每日。日本                        |
| 毎日1回        | 毎日1回      |          | ┓毎日1回    | 毎日1回       | 一 <sup>毎日</sup> [Fnter]キーで移動 |
| 週4~6回       | 週4~6回     | 週4~6回    | 週4~6回    | 週4~6回      |                              |
| 週2~3回       | 週2~3回     |          | 週2~3回    | 週2~3回      | 週2~3回                        |
| 週1回         | 週1回       | 週1回      | 週1回      | 週1回        | 週1回                          |
| 週1回未満       | 週1回未満     | 週1回未満    | 週1回未満    | 週1回未満      | 週1回未満                        |
| 飲まなかった      | 飲まなかった    | 食べなかった   | 食べなかった   | 食べなかった     | 食べなかった                       |

![](_page_12_Figure_7.jpeg)

**チェックボックス**は、クリック、テンキーで ON/OFF を切り替えます。

#### クリック

- 「毎日1回」のチェックボックスをクリックすると、 「毎日1回」が ON になります。
- 他の選択肢のチェックボックスをクリックすると、 「毎日1回」が OFF になります。

![](_page_13_Picture_5.jpeg)

#### テンキー

- ③ 項目にフォーカスが合った状態(チェックボックスに数字が表示された状態)で、選択肢(ここでは「毎日1回」)のチェックボックスに表示された数字のキー([2]キー)を押すと、「毎日1回」がONになります。
- ④ 他の選択肢のチェックボックスに表示された数字のキー(ここでは[3]キー)を押すと、「毎 日1回」が OFF になります。

![](_page_13_Figure_9.jpeg)

⑤ 選択肢(ここでは「毎日1回」)のチェックボックスにフォーカスが合った状態で[0]キーを 押すと、「毎日1回」がONになります。[0]キーをもう1回押すと「毎日1回」がOFFに なります。

![](_page_13_Figure_11.jpeg)

# 5-2-6 キーボード・マウス・ボタンの操作(一覧)

# 必須項目

| キーボードまたはマウス     | 動作                                                                                                    |
|-----------------|----------------------------------------------------------------------------------------------------|
| [Enter]キー       | 次のチェックボックス、                                                                                                    |
| または             | または                                                                                                    |
| [Tab]キー         | 次の数値入力欄に<br>がの数値入力欄に                                                                                                    |
| または             | 移動します。                                                                                                    |
| [→]キー           |                                                                                                    |
| [Shift+Enter]≠− | 前のチェックボックス、                                                                                                    |
| または             | または                                                                                                    |
| [Shift+Tab]キー   | 前の数値入力欄に<br>「 cm<br><sup>4</sup> / <sup>1</sup> / <sup>1</sup> |
| または             | 移動します。                                                                                                    |
| [←]キー           |                                                                                                    |
| クリック            | 【チェックボックス】<br>クリックした箇所のチェッ                                                                                                    |
|                 | クが ON になります。 クリック <sup>9性 」 女性</sup>                                                                                                    |
|                 | 【数值入力欄】                                                                                                    |
|                 | クリックした箇所にフォー クリックした箇所にフォー                                                                                                    |
|                 | カスが合い、入力可能になり                                                                                                    |
|                 | ます。                                                                                                    |
| [0]キー           | [0]のキーを押すと、                                                                                                    |
| (チェックボックス)      | 現在カーソルが合っている                                                                                                    |
|                 | チェックボックスのチェックが                                                                                                    |
|                 | ON になります。                                                                                                    |
|                 | [0]のキーをもう1回押すと、 <b>「</b> ×2 <sup>性別</sup>                                                                                                    |
|                 | OFF になります。                                                                                                    |
|                 |                                                                                                    |
| 数字キー            | 選択肢に対応した数字キーを押                                                                                                    |
| (チェックボックス)      | すと、その選択肢が ON になり   2   🗼   🗔 男性 💽 女性                                                                                                    |
|                 | ます。                                                                                                    |
| 数字キー(数値入力欄)     | 数値を入力します。                                                                                                    |
| [Delete]キー      | 現在選択されているチェックまたはテキストを削除します。                                                                                                    |

# 質問項目

| キーボードまたはマウス                                                         | 動作                                                |                                                                                                    |
|---------------------------------------------------------------------|---------------------------------------------------|----------------------------------------------------------------------------------------------------|
| [Enter]キー                                                           | 次の項目に移動します。                                       | いか・たこ・えび・<br>毎日 2回以上 1 毎日 2回以上<br>毎日 1回 2 毎日 1回<br>週4~6回 3 週4~6回<br>● 週2~3回 4 週2~3回                                                           |
| [Shift+Enter]*                                                      | 前の項目に移動します。                                       |                                                                                                    |
| [Tab]キー<br>または[↓]キー                                                 | 次のチェックボックスに<br>移動します。                             | 日ごと食べる魚       日ごと食べる魚         1 毎日2回以上       1 毎日2回以上         2 毎日1回       2 毎日1回         3 週4~6回       3 週4~6回         4 週2~3回       4 週2~3回 |
| [Shift+Tab]キー<br>または [↑]キー                                          | 前のチェックボックスに移動します。                                 |                                                                                                    |
| クリック<br>または<br>ダブルクリック                                              | 【チェックボックスをクリック】<br>クリックした選択肢の<br>チェックが ON になります。  | クリック<br>2<br>毎日1回                                                                                                    |
| <u>※チェックボックスをク</u><br>リックした場合と、選<br><u>択肢の文字をクリック</u><br>した場合とで、動作が | 【選択肢の文字をクリック】<br>クリックした選択肢に<br>フォーカスが合います。        | 骨ごと食べる魚     クリック       1     毎日2回以上       2     毎日1回                                                                                          |
| <u>異なります。</u>                                                       | 【選択肢の文字をダブルクリック】<br>クリックした選択肢の<br>チェックが ON になります。 | <mark>骨ごと食べる魚</mark><br>● <mark>毎日 2回以上</mark><br>2 毎日 1回                                                                                     |

質問項目(続き)

| キーボードまたはマウス | 動作                                                                                                    |
|-------------|----------------------------------------------------------------------------------------------------|
| 数字キー        | 例) [3]のキーを押すと                                                                                                    |
|             | 3のチェックボックスが 骨ごと食べる魚 骨ごと食べる魚                                                                                                    |
|             | ON になります。  1 毎日2回以上                                                                                                    |
|             | 2 毎日1回<br>3 週4~6回<br>1 週2~3回<br>1 週2~3回<br>5 週1回<br>5 週1回<br>5 週1回<br>5 週1回<br>5 週1回<br>5 週1回未満<br>7 食べなかった<br>7 食べなかった<br>2 毎日1回<br>2 毎日1回<br>2 毎日1回<br>5 週1回<br>5 週1回<br>5 週1回未満<br>7 食べなかった |
|             | ON になります。                                                                                                    |
|             | [0]のキーをもう1回押すと、OFFになります。                                                                                                    |
|             | 母ごと食べる魚         母ごと食べる魚         母ごと食べる魚                                                                                                    |
|             | 1 毎日2回以上       1 毎日2回以上         2 毎日1回       ● 毎日1回         3 週4~6回       3 週4~6回         4 週2~3回       ● 毎日1回                                                                                 |
| [Delete]キー  | 現在選択されている選択肢のチェックを削除します。                                                                                                    |

# ページ表示の操作

| キーボード・マウス・          | 動作                              |
|---------------------|---------------------------------|
| 画面のボタン等             |                                 |
| [Page Up]キー         | 次のページに移動します。                    |
| [Page Down]キー       | 前のページに移動します。                    |
| マウスホイール             | 【画面に縦スクロールバーが表示されていない場合】        |
|                     | 次のページに移動します。                    |
|                     | 【画面に縦スクロールバーが表示されている場合】         |
|                     | 画面が上下します。                       |
| 画面両端の               | クリックすると、前のページ・次のページに移動します。      |
| << >>               |                                 |
| 画面左下の               | クリックすると、表示中の帳票に未入力または回答不備の項目がある |
| [未回答・               | 場合は、その項目にジャンプします。               |
| 回答不備へ移動]ボタン         | (必須項目・順序が先の項目が優先)               |
| 未回答·<br>回答不備<br>へ移動 |                                 |

- 5-3 入力データの保存
  - ① 入力したデータを保存するには、回答入力画面右下の[保存]ボタンをクリックします。

| <br>週1回未満<br> | 週1回未満<br> | <br><br><br><br>食べなかった | <br> |                                 | クリック |
|---------------|-----------|------------------------|------|---------------------------------|------|
|               |           |                        |      | + <sup>1</sup> / <sup>1</sup> / |      |

② 入力の状態によって次のメッセージが表示されます。

いずれの場合も、保存する場合は[はい]ボタンをクリックします。

## ※ 「いいえ」を選択すると、入力したデータが保存されませんのでご注意ください。

| メッセージ | 確認               | 確認 23<br>アラーまたは未回答の項目があります。<br>保存しますか?<br>はい(Y) しいいえ(N) | 確認<br>保存しまずか? |
|-------|------------------|---------------------------------------------------------|---------------|
| 入     | [必須項目]で入力していない箇  | [必須項目]は全て入力済で、                                          | [必須項目] ·      |
| 力の    | 所がある場合、または[必須項目] | [質問項目]で入力していない                                          | [質問項目]を全て入力   |
| 状     | の入力内容が不正な場合(存在し  | 箇所がある・または入力内容                                           | した場合。         |
| 態     | ない日付を入力している等)。   | が不正な場合。                                                 |               |

③ メイン画面の回答者リストに回答者データが追加されます。

| 🔡 BDHQ | 入力ソフト201 | 5 回答者リス   | ٨.  |     |               |        |       |             |          |      |       |  |           |
|--------|----------|-----------|-----|-----|---------------|--------|-------|-------------|----------|------|-------|--|-----------|
| BDHQ   |          |           |     |     |               |        |       |             |          |      |       |  | £15年月(№1) |
|        | 副録答      | ID1       | ID2 | ID3 | 性別            | 牛年月日   |       | 回答日         | 回答状況     | 出力回数 | 最終出力日 |  | MIATALLY  |
| Þ      | 1 1      | 000000001 |     |     | 女性            | 昭和60年0 | 9月07日 | 平成27年12月24日 | 未回答2項目あり | 0    |       |  | 入力(E)     |
|        |          |           |     |     |               |        |       |             |          |      |       |  | 同答曰切瑟二    |
|        |          |           |     |     | ~ <b>—</b> `` | -      |       |             |          |      |       |  | ● 西暦      |
|        |          |           |     | 凹合毛 | ョナー           | -2     |       |             |          |      |       |  |           |

④ ソフトを終了する時は、メイン画面右下の[終了]ボタンをクリックするか、メイン画面右上の[×] ボタンをクリックします。

※ 入力途中のデータは、ソフトを終了させても削除されることはありません。

## 5-4 入力データを保存しない場合

[保存]ボタンの下にある[キャンセル]ボタンをクリックし、表示された画面で[はい]を選択すると、入 力したデータは保存されず、画面が閉じます。

![](_page_17_Figure_14.jpeg)

## 5-5 入力の再開

① メイン画面の回答者リストで入力する回答者をクリックで選択します。

| l | <b>BDHQ入</b> | カソフト201 | 5 回答者リス   | ٨.  |     |       |           |               |            |      |       | - • •        |
|---|--------------|---------|-----------|-----|-----|-------|-----------|---------------|------------|------|-------|--------------|
|   | BDHQ         |         |           |     |     |       |           |               |            |      |       | <br>辛町夫見(NJ) |
|   |              | 登録順     | ID1       | ID2 | ID3 | 性別    | 生年月日      | 回答日           | 回答状況       | 出力回数 | 最終出力日 |              |
|   | ▶ 1          | 1       | 000000001 |     |     | 女性    | 昭和60年09月0 | 7日 平成27年12月24 | 日 未回答2項目あり | 0    |       | 入力(E)        |
|   |              |         |           |     |     |       |           |               |            |      |       |              |
|   |              |         |           |     | データ | 行をく   | フリック      | して選択          |            |      |       |              |
|   |              |         |           | L   |     | 5 - 2 |           |               |            |      |       |              |

- ② 選択したデータの回答日の入力形式(西暦または平成)に合わせて、[回答日切替]を選択します。
  - ※ 回答日を西暦で入力したデータは、回答者リストの[回答日]が西暦で表示されます。 回答日を平成で入力したデータは、回答者リストの[回答日]が平成で表示されます。

|                  | 回答日切替                             |                         |  |  |
|------------------|-----------------------------------|-------------------------|--|--|
| 西暦形式で<br>入力したデータ | 回答日<br>平成30年03月26日<br>2019年05月05日 | [西暦]を選択<br>● 西暦<br>● 平成 |  |  |
| 平成形式で<br>入力したデータ | 回答日<br>平成30年03月26日<br>2019年05月05日 | [平成]を選択<br>● 西暦<br>● 平成 |  |  |

③ [回答日切替]を選択したら、画面右側の[入力]ボタンをクリックします。

| l | BDHQ7 | ヘカソフト20 | 15 回答者リス  | (1) |     |    |             |             |          |            |           |
|---|-------|---------|-----------|-----|-----|----|-------------|-------------|----------|------------|-----------|
|   | BDHQ  |         |           |     |     |    |             |             |          |            | <br>新規(N) |
|   |       | 登録順     | ID1       | ID2 | ID3 | 性別 | 生年月日        | 回答日         | 回答状況     | 出力回数 最終出力日 |           |
|   | ▶ 1   | 1       | 000000001 |     |     | 女性 | 昭和60年09月07日 | 平成27年12月24日 | 未回答2項目あり |            | 入力(E)     |
|   |       |         |           |     |     |    |             |             |          | クリック       |           |
|   |       |         |           |     |     |    |             |             |          | / / / / /  |           |

※ 入力した形式と、[回答日切替]で選択した形式が異なっていると以下のようなメッセージが 表示されます。この場合は、正しい形式を選び直してから、再度[入力]ボタンをクリックし てください。

| <b>×</b>                                                                       |
|--------------------------------------------------------------------------------|
| 回答日切替の選択が正しくありません。                                                             |
| 回答日を[西暦]で入力したデータを聞く場合は、[西暦]を選択してください。<br>回答日を[平成]で入力したデータを聞く場合は、[平成]を選択してください。 |
| ОК                                                                             |

5-5-1 入力の途中で回答日の入力形式を変更する場合

データ入力の途中で回答日の入力形式を変更したい場合は、いったん回答日の年・月・日のいずれか の入力値を削除して、[保存]をクリックしてデータを保存してください。次回入力を再開する時に、 回答日切替が選び直せるようになります。

5-6 入力データの削除

## ※入力データを削除すると元に戻せません。操作は慎重に行ってください。

- ① 入力したデータを削除するには、回答入力画面左下の[入力値クリア]ボタンをクリックします。
  - ※ 現在画面に表示しているデータのみを全て削除します。表示されていない他のデータは削除 されません。

| 未回答:<br>回答不備<br>へ移動 | 9日(この質問票に<br>平成 年<br>年成 | マ性   <u>-</u> ] 天止   ]<br>答える日)の日付<br>月 - 日 |   | 和 <u>中</u> 平成 年<br>身長 f<br>cm |  |  | kg |
|---------------------|-------------------------|---------------------------------------------|---|-------------------------------|--|--|----|
|                     | クリック                    |                                             | m |                               |  |  |    |

② 以下の画面が表示されるので、データを削除していいかどうかを十分に確認した上で、[はい]ボ タンをクリックします。

![](_page_19_Figure_9.jpeg)

③ 入力したデータが削除されます。以下の画面が表示されるので[OK]をクリックします。

![](_page_19_Figure_11.jpeg)

## 5-7 入力データの Excel 出力

全ての項目の入力が完了したら、データを Excel 出力(xls 形式)します。

① 出力したいデータ行を選択し、メイン画面右側の[Excel 出力]ボタンをクリックします。

![](_page_20_Picture_4.jpeg)

② 以下の画面が表示されるので、[はい]ボタンをクリックします。

| (i) Excellubを行いますか?     (はい(Y) いいえ(N)     (リリック     (はい(Y) いいえ(N)     (リリック     (はい(Y) いいえ(N)     (リリック     (はい(Y) いいえの)     (リリック     (はい(Y) いいえの)     (リリック     (リリック      (リリック     (リリック | 確認 🛛                                                              |                                               |                                                           |
|----------------------------------------------------------------------------------------------------|-------------------------------------------------------------------|-----------------------------------------------|-----------------------------------------------------------|
| クリック<br>構築<br>単規されている回答者の中にた回答の項目が残っている人がいますのでExcel出力<br>が出来ません。<br>のK                                                                                                    | <ul> <li>Excel出力を行いますか?</li> <li>はい(Y)</li> <li>いいえ(N)</li> </ul> | <u>[ID1]が未入力の場合</u><br>→出力できません。              | <u>未回答項目がある場合</u><br>→メッセージを確認後、<br>[はい]をクリックします。         |
| シリリッシ         通知されている回答者の中にIDが未入力の人がいますのでExcel出力         通知されている回答者の中に未回答の項目が残っている人がいますのでExcel出力           ・当にExcel出力を行ってよるしいですか?         のK                                                                                                    |                                                                   | 確認                                            | 確認 83                                                     |
| OK                                                                                                    | 2092                                                              | 選択されている回答者の中にIDが未入力の人がいますのでExcel出力<br>が出来ません。 | ▲祝されている回答者の中に未回答の項目が残っている人がいます。<br>未当にExcel出力を行ってよろしいですか? |
|                                                                                                    |                                                                   | ОК                                            |                                                           |

③ 以下の画面が表示されるので、保存場所を指定して、[保存]ボタンをクリックします。 指定した保存場所にデータが保存されます。

## ※ Excel 出力した後も、入力したデータはソフトから削除されません。

| 保存先のファイルを選択してください                                                                  |                                                                                                    |
|------------------------------------------------------------------------------------|----------------------------------------------------------------------------------------------------|
| ●●●● ● ● ● ● ● ● ● ● ● ● ● ● ● ● ● ● ●                                             | <ul> <li>・</li> <li>・</li></ul> |
| 整理 ▼ 新しいフォルダー                                                                      | ≕ - @                                                                                                    |
| <ul> <li>■ ピクチャ</li> <li>▲ 名前</li> <li>■ ビデオ</li> <li>■ ミュージック</li> </ul>          | E                                                                                                    |
| 「■ コンピューター<br>▲ ローカル ディスク (C:)                                                     | クリック                                                                                                    |
| ファイル名( <u>N</u> ): <sup>BDHQ_201605170911.xls<br/>ファイルの種類(I): XLSファイル(*.xls)</sup> | ;                                                                                                    |
| ● フォルダーの非表示                                                                        | 保存(S) キャンセル                                                                                                    |

## 5-7-1 回答日の入力形式と出力結果について

入力する時と異なり、出力する時は、[西暦]と[平成]を切り替える必要はありません。

西暦形式で入力した場合は平成に換算して出力され、平成形式で入力した場合はそのまま平成で出力 されます。

![](_page_21_Figure_4.jpeg)

# 5-7-2 Excel ファイルのファイル名

出力ファイル名の初期設定は、帳票名と出力日時の組み合わせとなります。

| 帳票      | ファイル名                   |  |  |  |
|---------|-------------------------|--|--|--|
| BDHQ    | BDHQ_YYYYMMDDhhmm.xls   |  |  |  |
| BDHQ15Y | BDHQ15Y_YYYMMDDhhmm.xls |  |  |  |
| BDHQL   | BDHQL_YYYYMMDDhhmm.xls  |  |  |  |

#### 5-7-3 ファイル名先頭文字

[ファイル名先頭文字]を入力してから[Excel 出力]ボタンをクリックすると、初期設定のファイル名の 前に、[ファイル名先頭文字]が付加されて出力されます。

![](_page_21_Figure_10.jpeg)

上の例の場合、出力ファイル名は「dhq9999 帳票名\_YYYYMMDDhhmm.xls」となります。

## 5-8 回答者リスト

メイン画面には入力したデータの一覧(回答者リスト)が表示されます。

(下図は、[表示切替]を「全て」にした場合)

| BDH | QJ, | <b>カソフト201</b> | 5 回答者リス   | ٨.  |     |    |             |             |          |      |                     |                                        |
|-----|-----|----------------|-----------|-----|-----|----|-------------|-------------|----------|------|---------------------|----------------------------------------|
| BD⊢ | Q   |                |           |     |     |    |             |             |          |      |                     | 新規(N)                                  |
|     |     | 登録順            | ID1       | ID2 | ID3 | 性別 | 生年月日        | 回答日         | 回答状況     | 出力回数 | 最終出力日               |                                        |
|     | 1   | 1              | 000000001 |     |     | 女性 | 昭和60年09月07日 | 平成27年12月24日 | 全回答済     | 1    | 2015/12/24 14:48:42 | λ ±1(F)                                |
|     | 2   | 2              | 000000002 |     |     | 女性 | 昭和42年04月12日 | 平成27年12月25日 | エラーあり    | 0    |                     |                                        |
|     | 3   | 3              | 000000003 |     |     | 男性 | 平成3年09月20日  | 平成27年12月28日 | 未回答3項目あり | 0    |                     | 。同答曰切琴,                                |
| Þ   | 4   |                |           |     |     | 女性 | 昭和60年03月04日 | 平成28年02月15日 | ID未入力    |      |                     |                                        |
|     | 5   | 5              |           |     |     |    |             |             | 入力前      | 0    |                     |                                        |
|     | 5   | 5              |           |     |     |    |             |             | 入力前      | 0    |                     | <ul> <li>● 西暦</li> <li>● 平成</li> </ul> |

メイン画面の回答者リスト

# 5-8-1 回答者リストの項目

- ② [ID1]・[ID2]・[ID3]・[性別]・[生年月日] ……入力したデータを表示
- ③ [回答状況]

| 回答状況      | 状態                                   |
|-----------|--------------------------------------|
| 入力前       | 何も入力していない場合。                         |
| ID 未入力    | ページ1の[ID1]が未入力の場合。                   |
| エラーあり     | ページ1で入力していない箇所がある場合、またはページ1の入力内容     |
|           | が不正な場合([男性]を選択かっ[授乳中]を選択、[妊娠]の週数を入力か |
|           | っ[授乳中]を選択、存在しない日付を入力 等)。             |
| 未回答XX項目あり | [必須項目]は全て入力済で、[質問項目]で入力していない箇所がある場   |
|           | 合。未回答の項目の数が表示される。                    |
| 全回答済      | [必須項目]・[質問項目]を全て入力した場合。              |

④ [出力回数]・[最終出力日] …… Excel 出力した回数と、最後に Excel 出力した日
 ※Excel 出力した行は水色で表示されます。

## 5-8-2 回答者リストの表示切替

メイン画面右側の[表示切替]ラジオボタンによって、 回答者リストを Excel 出力の状況で絞り込み表示します。

| 表示切替 | 状態                       |
|------|--------------------------|
| 未出力  | 1回も Excel 出力していないデータ。    |
| 出力済  | 1回以上 Excel 出力したデータ。      |
|      | 出力の回数は、回答者リストの[出力回数]の項目に |
|      | 表示されます。                  |
| 全て   | [未出力]・[出力済]を合わせた全てのデータ。  |

![](_page_22_Figure_15.jpeg)

# 5-8-3 回答者データの削除

※回答者データを削除すると元に戻せません。操作は慎重に行ってください。

① 削除する回答者データの行を選択し、画面左側の[削除]ボタンをクリックします。

![](_page_23_Picture_4.jpeg)

② 以下の画面が表示されるので、内容を確認し、[はい]をクリックします。

![](_page_23_Figure_6.jpeg)

③ 回答者データが削除されます。

| 8 | BDHC | 入力ソフ | ト2015 | 1 回答者リ | スト  |     |    |      |     |      |            |          |
|---|------|------|-------|--------|-----|-----|----|------|-----|------|------------|----------|
|   | BDH  | 2    |       |        |     |     |    |      |     |      |            | 亲f 表 (N) |
|   |      | 登録   | 剥順    | ID1    | ID2 | ID3 | 性別 | 生年月日 | 回答日 | 回答状況 | 出力回数 最終出力日 |          |
|   | Þ    | 1    | 1     |        |     |     |    |      |     | 入力前  | 0          | 入力(E)    |
|   |      | 2    | 2     |        |     |     |    |      |     | 入力前  | 0          |          |
|   |      |      |       |        |     |     |    |      |     |      |            |          |
|   |      |      |       |        |     |     |    |      |     |      |            | ● 平成     |
|   |      |      |       |        |     |     |    |      |     |      |            |          |
|   |      |      |       |        |     |     |    |      |     |      |            |          |
|   |      |      |       |        |     |     |    |      |     |      |            | 全選択(A)   |
|   |      |      |       |        |     |     |    |      |     |      |            |          |